# Звонки в браузере с поддержкой WebRTC

- Описание
  - Поддерживаемые платформы и браузеры
  - Поддерживаемые протоколы
  - Поддерживаемые кодеки
  - Поддерживаемые SIP функции
  - Схема работы
- Последовательность выполнения операций (Call Flow)
- Исходящий звонок из браузера на SIP-устройство
- Прием входящего звонка с SIP-устройства в браузере
- Управление камерой, микрофоном и устройствами вывода звука
   Выбор и переключение устройств ввода и вывода
  - Установка размера видео
- Совершение звонка без микрофона и камеры
- Отображение WebRTC-статистики
- Настройка используемых кодеков
- Передача дополнительных параметров в SDP в запросе INVITE и ответе 200 ОК
- Известные проблемы

Web Call Server поддерживает аудио и видеозвонки из браузера на SIP устройства, PBX серверы, SIP-GSM-шлюзы, VoIP конференции и другие устройства с поддержкой протокола SIP. Таким образом, веб-приложение в браузере может работать, как программный телефон с поддержкой протокола SIP, принимать и инициировать голосовые и видеозвонки.

### Описание

### Поддерживаемые платформы и браузеры

|         | Chrome | Firefox | Safari 11 | Edge |
|---------|--------|---------|-----------|------|
| Windows | +      | +       |           | +    |
| Mac OS  | +      | +       | +         |      |
| Android | +      | +       |           |      |
| iOS     | -      | -       | +         |      |

### Поддерживаемые протоколы

- WebRTC
- RTP
- SIP

### Поддерживаемые кодеки

- H.264
- VP8
- G.711
- Speex
- G.729Opus

### Поддерживаемые SIP функции

- DTMF
- Удержание звонка
- Перевод звонка

SIP функции управляются при помощиREST API.

### Схема работы

1: SIP-сервер как прокси-сервер для передачи вызовов и RTP медиа

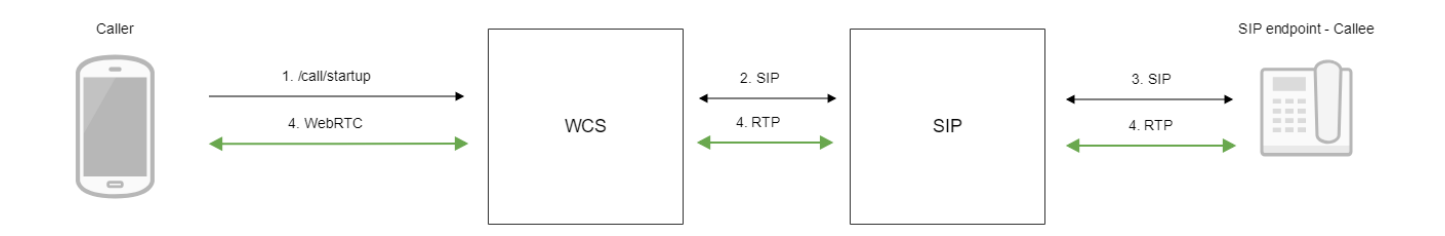

#### 2: SIP-сервер только как сервер для передачи вызовов

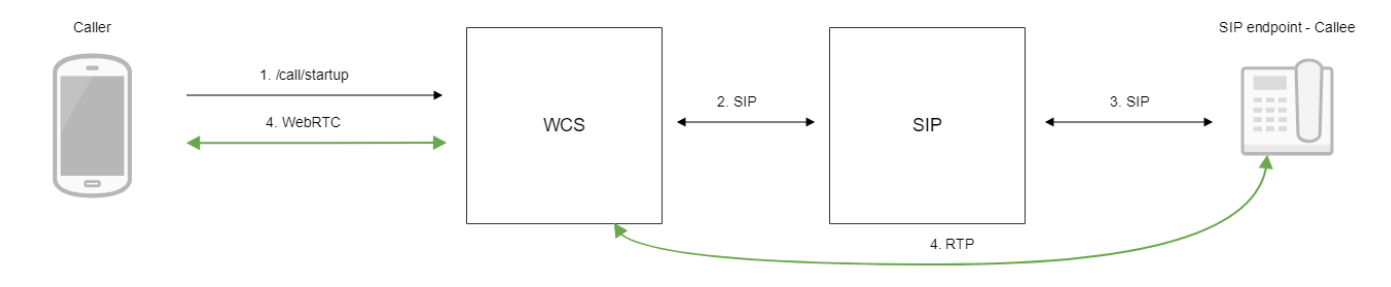

- 1. Браузер начинает звонок с помощью REST-вызова /call/startup 2. WCS соединяется с SIP-сервером
- SIP-сервер соединяется с SIP-устройством, принимающим звонок
   Браузер и SIP-устройство обмениваются аудио- и видеопотоками

# Последовательность выполнения операций (Call Flow)

Ниже описана последовательность вызовов при использовании примера Phone для создания звонка

phone.html

phone.js

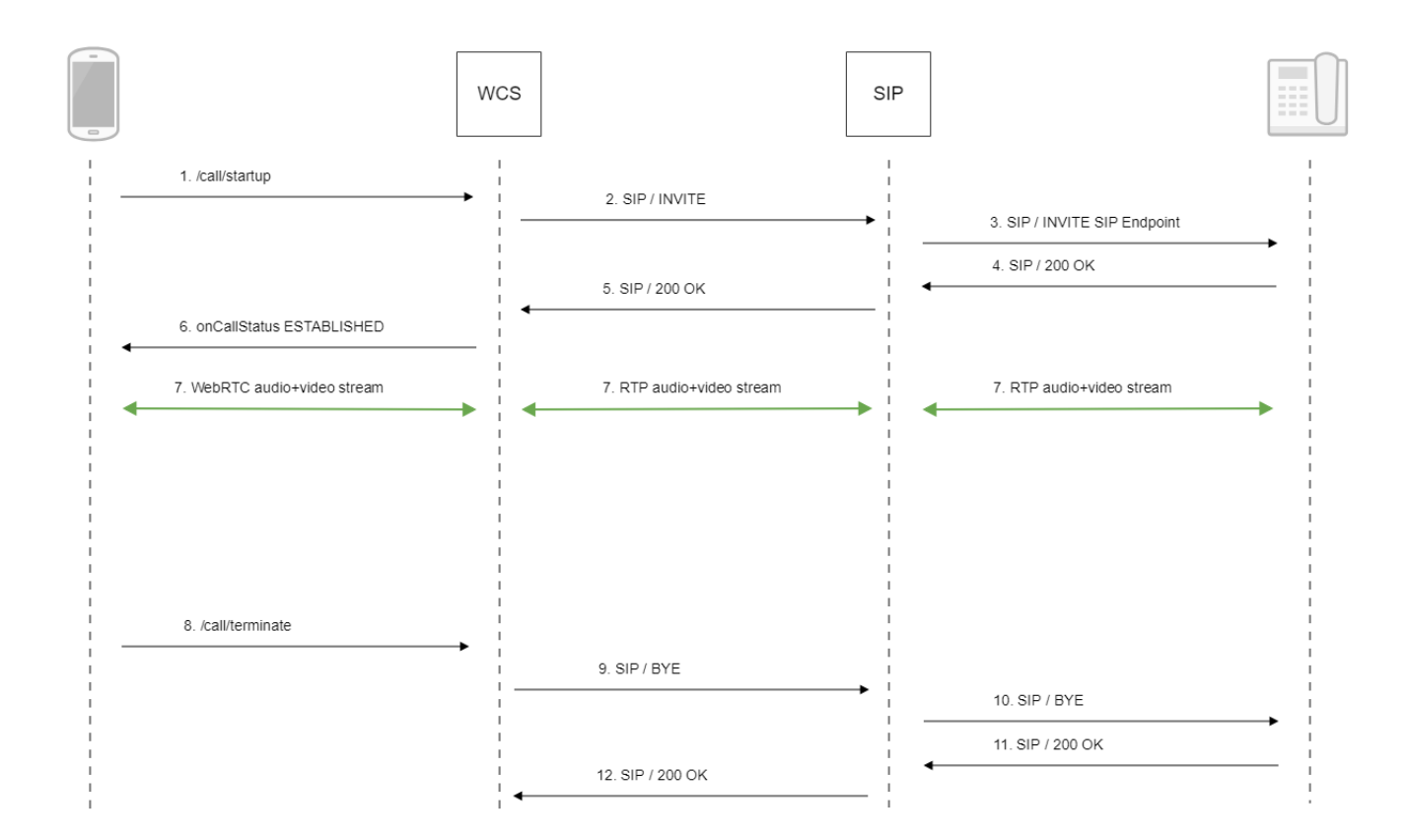

1. Отправка REST-запроса /call/startup при помощи JavaScript API:

#### session.createCall(), call.call()code

```
var outCall = session.createCall({
        callee: $("#callee").val(),
        visibleName: $("#sipLogin").val(),
            localVideoDisplay: localDisplay,
            remoteVideoDisplay: remoteDisplay,
            constraints: constraints,
            receiveAudio: true,
        receiveVideo: false
        ...
});
outCall.call();
```

#### 2. Установка соединения с SIP-сервером

3. Установка соединения с адресатом

4. Получение подтверждения от SIP-устройства

5. Получение подтверждения от SIP-сервера

6. Получение от сервера события, подтверждающего успешное соединение.

CallStatusEvent ESTABLISHEDcode

```
var outCall = session.createCall({
           callee: $("#callee").val(),
   visibleName: $("#sipLogin").val(),
           localVideoDisplay: localDisplay,
            remoteVideoDisplay: remoteDisplay,
            constraints: constraints.
           receiveAudio: true,
   receiveVideo: false
   }).on(CALL_STATUS.RING, function(){
    . . .
}).on(CALL_STATUS.ESTABLISHED, function(){
            setStatus("#callStatus", CALL_STATUS.ESTABLISHED);
   $("#holdBtn").prop('disabled',false);
   onAnswerOutgoing();
}).on(CALL_STATUS.HOLD, function() {
   . . .
}).on(CALL_STATUS.FINISH, function(){
    . . .
}).on(CALL_STATUS.FAILED, function(){
   . . .
});
   outCall.call();
```

#### 7. Стороны звонка обмениваются аудио- и видеопотоками

#### 8. Завершение звонка

#### call.hangup()code

```
function onConnected(session) {
    $("#connectBtn, #connectTokenBtn").text("Disconnect").off('click').click(function(){
        $(this).prop('disabled', true);
            if (currentCall) {
                showOutgoing();
                     disableOutgoing(true);
                    setStatus("#callStatus", "");
                     currentCall.hangup();
                }
            session.disconnect();
        }).prop('disabled', false);
}
```

#### 9. Отправка команды на SIP-сервер

- 10. Отправка команды на SIP-устройство
- 11. Получение подтверждения от SIP-устройства
- 12. Получение подтверждения от SIP-сервера

# Исходящий звонок из браузера на SIP-устройство

1. Для тестирования используем:

- два SIP-аккаунта;
- веб-приложениеPhone Videoдля совершения звонка;
- программный телефон для ответа на звонок.

2. Откройте веб-приложение Phone Video. Введите данные SIP-аккаунта, звонящего из браузера:

| WCS URL               | wss://p11.flashphoner.com:8 | 443     |
|-----------------------|-----------------------------|---------|
| SIP Login             | 10006                       |         |
| SIP Auth Name         | 10006                       |         |
| SIP Password          | •••••                       |         |
| SIP Domain            | yoursip.domain              |         |
| SIP Outbound<br>Proxy | yoursip.domain              |         |
| SIP Port              | 5060                        |         |
| Register<br>required  |                             |         |
|                       |                             | Connect |

3. Запустите программный телефон, введите данные SIP-аккаунта, принимающего звонок:

| Учетная запись Голосовая по                                                                                        | очта Топология Пр    | исутствие | Транспорт | Дополнительно |
|----------------------------------------------------------------------------------------------------|----------------------|-----------|-----------|---------------|
| Имя учетной записи: Account 2                                                                                      |                      |           |           |               |
| Протокол: SIP                                                                                                    |                      |           |           |               |
| Разрешить использование этой<br>Вызов<br>Чат / присутствие                                                         | учетной записи для — |           |           |               |
| Сведения о пользователе                                                                                            |                      |           |           |               |
| * Идентификатор пользователя:                                                                                      | 10005                |           |           |               |
| * Домен:                                                                                                    | yoursip.domain       |           |           |               |
| Пароль:                                                                                                    | •••••                |           |           |               |
| Отображаемое имя:                                                                                                  | 10005                |           |           |               |
| Имя авторизации:                                                                                                   | 10005                |           |           |               |
| Прокси-сервер домена<br>Зарегистрироваться в домене<br>Отправлять исходящие через:<br>Омен<br>Прокси-сервер Адрес: | и принимать вызовь   | I         |           |               |

4. Нажмите в браузере кнопку Connect, будет установлено соединение с сервером. Затем введите идентификатор SIP-аккаунта, принимающего звонок, и нажмите кнопку Call:

| Register<br>required |            |          |     |
|----------------------|------------|----------|-----|
|                      | REGISTERED | Disconne | ect |
|                      |            |          |     |

5. Примите звонок в программном телефоне, нажав кнопку ответа на звонок с использованием видео:

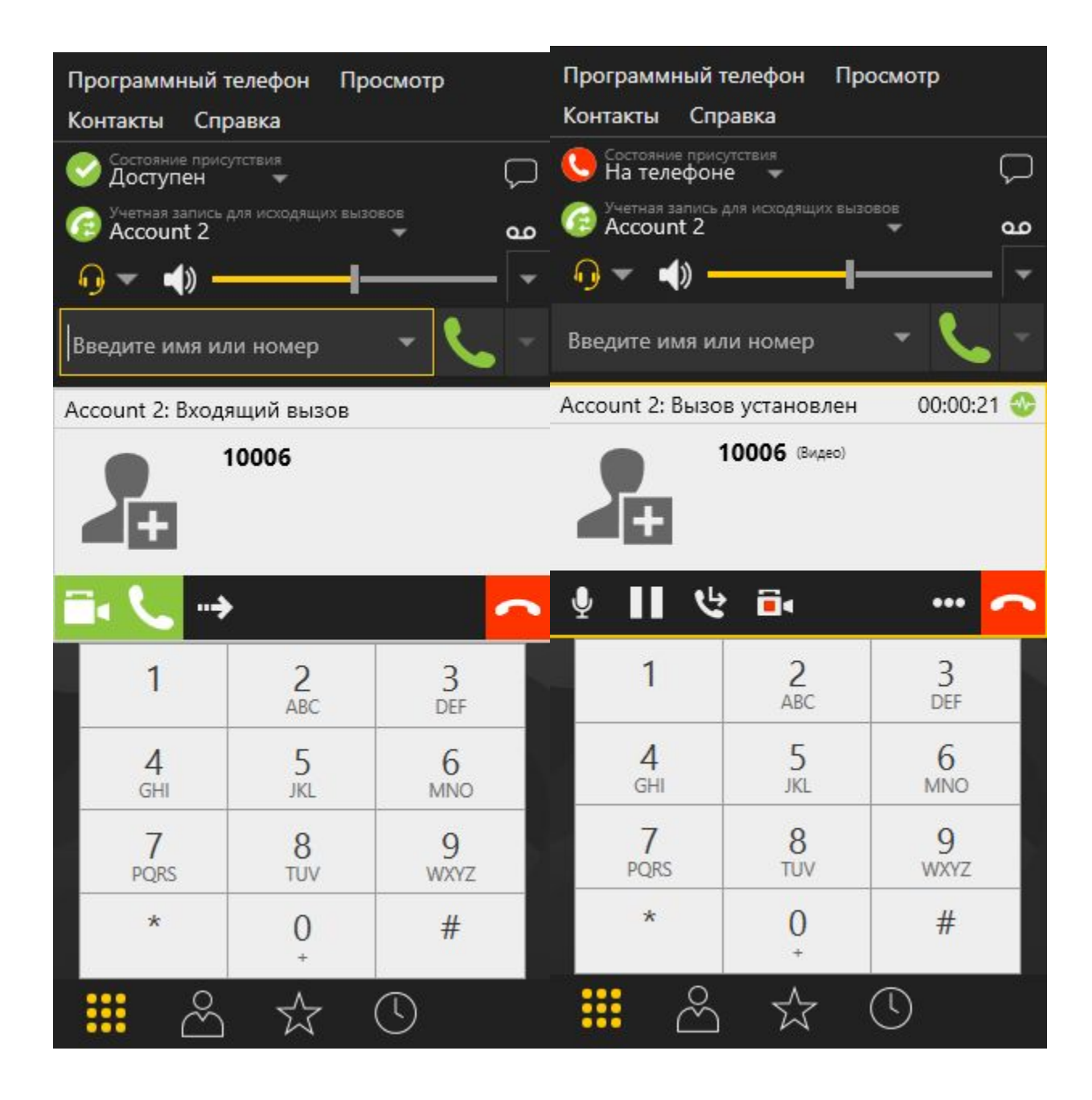

В отдельном окне отобразится видео, транслируемое из браузера:

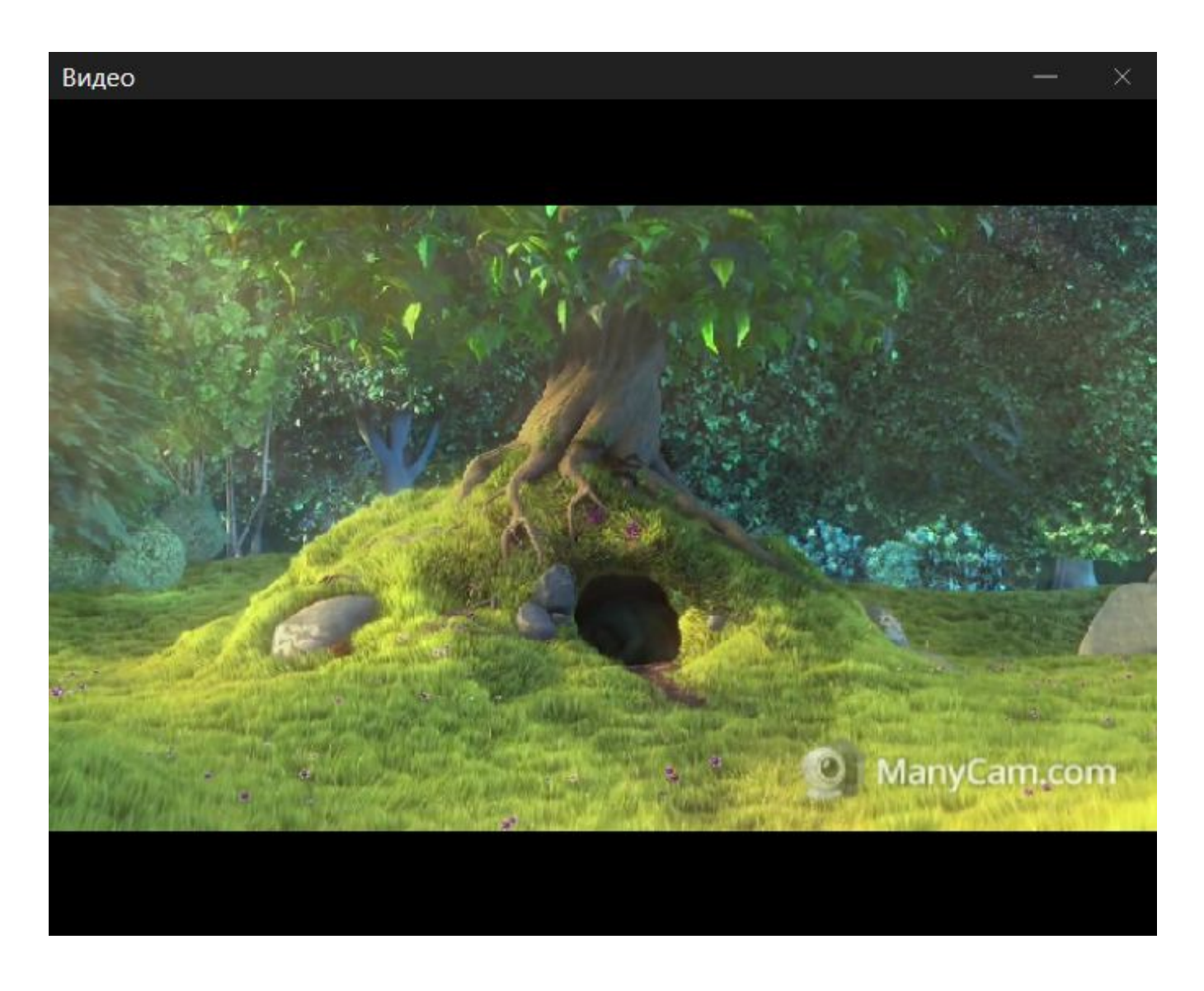

6. В браузере также отобразится видео:

| the .      |                                                                                                    |                                                                                                    |
|------------|----------------------------------------------------------------------------------------------------|----------------------------------------------------------------------------------------------------|
| CONTRACT.  | Mr                                                                                                    |                                                                                                    |
| Sun Law    | Alas                                                                                                    |                                                                                                    |
| Sol Ca     |                                                                                                    | Worlds -                                                                                                    |
|            | 100 C 100 C | The second second second second second second second second second second second second second second second se |
|            |                                                                                                    |                                                                                                    |
|            |                                                                                                    | ManyCam.com                                                                                                    |
|            |                                                                                                    | ManyCam.com                                                                                                    |
| Mute Audio | off                                                                                                    | ManyCarr.com                                                                                                    |

7. Для завершения звонка нажмите кнопку Hangup в браузере, либо кнопку завершения звонка в программном телефоне.

# Прием входящего звонка с SIP-устройства в браузере

1. Для тестирования используем:

- два SIP-аккаунта;
- программный телефон для совершения звонка;
  веб-приложениеPhone Videодля ответа на звонок.

2. Откройте веб-приложение Phone Video. Введите данные SIP-аккаунта, принимающего звонок в браузере:

| WCS URL               | wss://p11.flashphoner.com:8 | 443     |
|-----------------------|-----------------------------|---------|
| SIP Login             | 10006                       |         |
| SIP Auth Name         | 10006                       |         |
| SIP Password          | ****                        |         |
| SIP Domain            | yoursip.domain              |         |
| SIP Outbound<br>Proxy | yoursip.domain              |         |
| SIP Port              | 5060                        |         |
| Register<br>required  |                             |         |
|                       |                             | Connect |

3. Запустите программный телефон, введите данные звонящего SIP-аккаунта:

| Учетная запись Голосовая по                                                                                        | очта Топология Пр    | исутствие | Транспорт | Дополнительно |
|----------------------------------------------------------------------------------------------------|----------------------|-----------|-----------|---------------|
| Имя учетной записи: Account 2                                                                                      |                      |           |           |               |
| Протокол: SIP                                                                                                    |                      |           |           |               |
| Разрешить использование этой<br>Вызов<br>Чат / присутствие                                                         | учетной записи для — |           |           |               |
| Сведения о пользователе                                                                                            |                      |           |           |               |
| * Идентификатор пользователя:                                                                                      | 10005                |           |           |               |
| * Домен:                                                                                                    | yoursip.domain       |           |           |               |
| Пароль:                                                                                                    | •••••                |           |           |               |
| Отображаемое имя:                                                                                                  | 10005                |           |           |               |
| Имя авторизации:                                                                                                   | 10005                |           |           |               |
| Прокси-сервер домена<br>Зарегистрироваться в домене<br>Отправлять исходящие через:<br>Омен<br>Прокси-сервер Адрес: | и принимать вызовь   | I         |           |               |

4. Нажмите в браузере кнопку Connect, будет установлено соединение с сервером. В программном телефоне введите идентификатор SIPаккаунта, принимающего звонок, и нажмите кнопку вызова:

| Программны                 | й телефон          | Просмотр           |
|----------------------------|--------------------|--------------------|
| Контакты С                 | правка             |                    |
| Состояние пр<br>На телефо  | исутствия<br>оне 🔻 | Ç                  |
| Account 2                  | сь для исходящи    | (X БЫЗОВОБ<br>👻 📭  |
| <mark></mark> →)           | 2                  | <mark>-</mark>   ¬ |
| Введите имя                | или номер          | - 📞 -              |
| Account 2: Выз             | зов                |                    |
|                            | 10006              |                    |
|                            |                    |                    |
| 1                          | 2<br>ABC           | 3<br>DEF           |
| <b>4</b><br><sub>GHI</sub> | 5<br>JKL           | 6<br>MNO           |
| 7<br>PQRS                  | 8<br>TUV           | 9<br>wxyz          |
| *                          | 0<br>+             | #                  |
|                            | 2 -1-              | $\square$          |

5. Примите звонок в браузере, нажав кнопку Answer:

| You have a new call f | from 10005 |
|-----------------------|------------|
| Answer Ha             | ingup      |
| RING                  |            |

|                 | REGISTERED  | Disconnect |
|-----------------|-------------|------------|
| 53 <sup>°</sup> | Hold        |            |
|                 | Hangup      |            |
|                 | ESTABLISHED |            |

#### 6. В браузере отобразится видео:

| 1                  |       | 1            |
|--------------------|-------|--------------|
|                    |       |              |
| S.V.M              |       | Ante th      |
| delle              | COL P |              |
| and the providence |       | C PRATE -    |
|                    |       | ManyCam.com  |
|                    |       | ManyCam.com  |
| Mute Audio         | off   | ManyCarricom |

7. В отдельном окне программного телефона также отобразится видео, транслируемое из браузера:

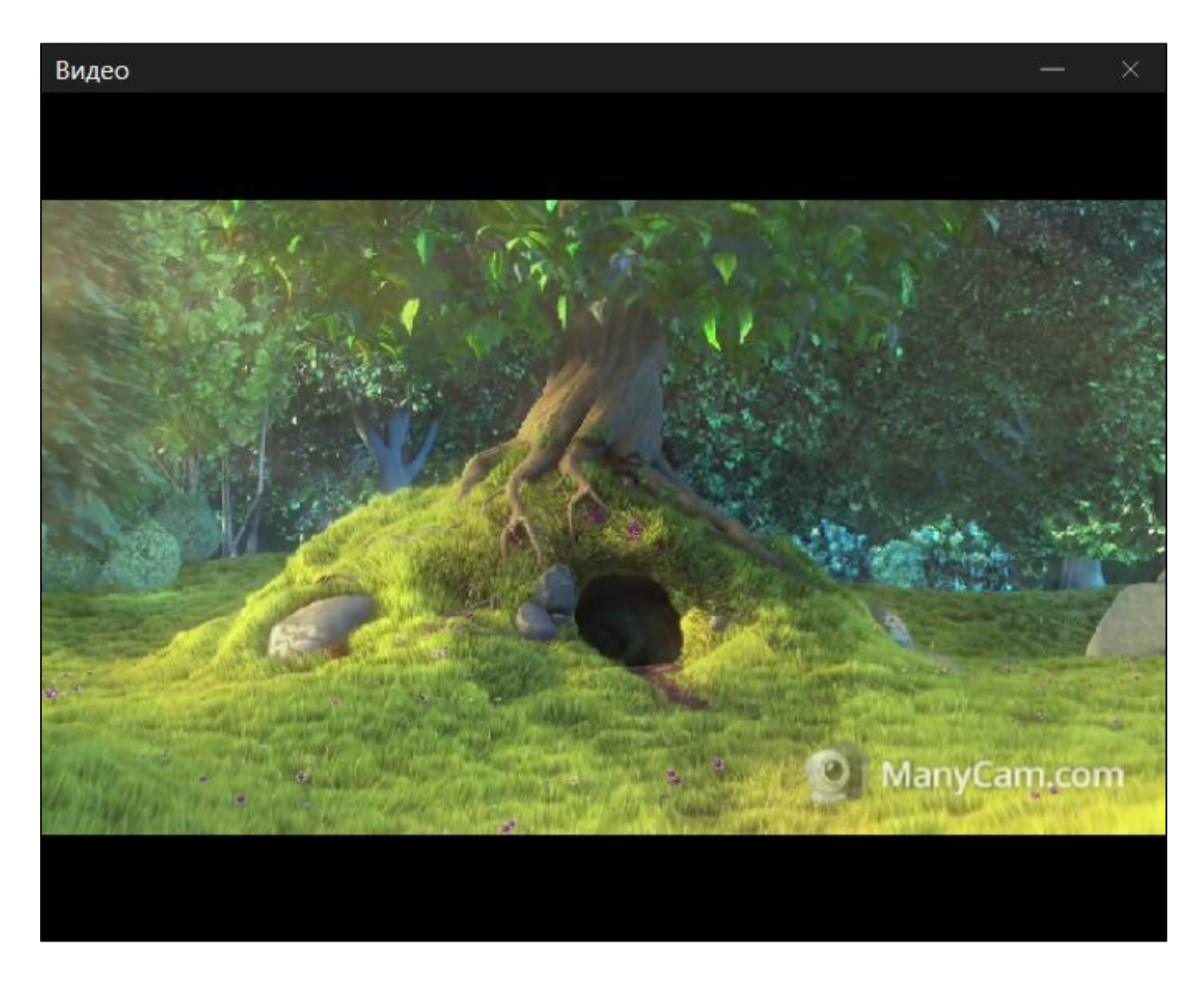

8. Для завершения звонка нажмите кнопку Hangup в браузере, либо кнопку завершения звонка в программном телефоне

# Управление камерой, микрофоном и устройствами вывода звука

### Выбор и переключение устройств ввода и вывода

Как и при захвате видеопотока, при совершении звонка из браузера можно выбрать камеру, микрофон и (только в браузере Chrome) устройство вывода звука. Кроме того, устройства можно переключать во время звонка.

|         | Callee SIP username Call                |       |      |
|---------|-----------------------------------------|-------|------|
| Camera  | ManyCam Virtual Webcam                  | ٣     | Next |
| Mic     | Microphone (ManyCam Virtual Micropho    | ne) 🔻 | Next |
| Speaker | Speakers (Realtek High Definition Audio | )     | •    |

1.Выбор камеры, микрофона, устройства вывода звукасоde:

```
Flashphoner.getMediaDevices(null, true, MEDIA_DEVICE_KIND.ALL).then(function (list) {
   for (var type in list) {
        if (list.hasOwnProperty(type)) {
            list[type].forEach(function(device) {
                if (device.type == "mic") {
                    . . .
                } else if (device.type == "speaker") {
                    . . .
                } else if (device.type == "camera") {
                    . . .
                }
            });
        }
    }
}).catch(function (error) {
    $("#notifyFlash").text("Failed to get media devices "+error);
});
```

2. Переключение устройства вывода звука во время звонкасоde:

```
$( "#speakerList" ).change(function() {
    if (currentCall) {
        currentCall.setAudioOutputId($(this).val());
    }
});
```

3. Переключение микрофона во время звонкасоde:

```
$("#switchMicBtn").click(function() {
    if (currentCall) {
        currentCall.switchMic().then(function(id) {
            $('#micList option:selected').prop('selected', false);
            $("#micList option[value='"+ id +"']").prop('selected', true);
        }).catch(function(e) {
            console.log("Error " + e);
        });
    }
}).prop('disabled', true);
```

4. Переключение камеры во время звонкасоde:

```
$("#switchCamBtn").click(function() {
    if (currentCall) {
        currentCall.switchCam().then(function(id) {
            $('#cameraList option:selected').prop('selected', false);
            $("#cameraList option[value='"+ id +"']").prop('selected', true);
        }).catch(function(e) {
            console.log("Error " + e);
        });
    }
}).prop('disabled', true);
```

### Установка размера видео

При создании звонка, может быть указан размер исходящего видео

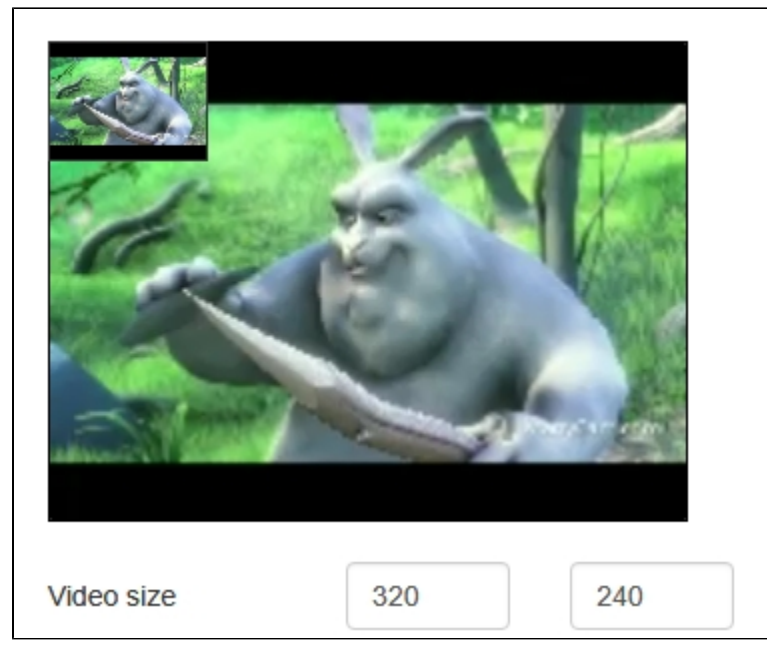

code:

```
function getConstraints() {
   var constraints = {
        ...
        video: {
            deviceId: {exact: $('#cameraList').find(":selected").val()},
            width: parseInt($('#sendWidth').val()),
            height: parseInt($('#sendHeight').val())
        }
    };
    if (Browser.isSafariWebRTC() && Browser.isiOS() && Flashphoner.getMediaProviders()[0] === "WebRTC") {
        constraints.video.width = {min: parseInt($('#sendWidth').val()), max: 640};
        constraints.video.height = {min: parseInt($('#sendHeight').val()), max: 480};
    }
    return constraints;
}
```

## Совершение звонка без микрофона и камеры

В некоторых случаях, когда звонок не предполагает двухсторонней коммуникации, например, при звонке на голосовое меню, можно позвонить, не используя микрофон и камеру.

Для этого необходимо отключить таймер активности RTP настройкой в файле flashphoner.properties

```
rtp_activity_detecting=false
```

и отключить аудио и видео в настройке граничных параметров исходящего звонка в браузерах Chrome, Safari, MS Edge:

```
var constraints = {
    audio: false,
    video: false
};
var outCall = session.createCall({
        callee: $("#callee").val(),
        visibleName: $("#sipLogin").val(),
        constraints: constraints,
        ...
    })
```

В браузере Firefox необходимо создать пустой аудиопоток:

```
var constraints = {
    audio: false,
    video: false
};
if(Browser.isFirefox()) {
    var audioContext = new AudioContext();
    var emptyAudioStream = audioContext.createMediaStreamDestination().stream;
    constraints.customStream = emptyAudioStream;
}
var outCall = session.createCall({
        callee: $("#callee").val(),
        visibleName: $("#sipLogin").val(),
        constraints: constraints,
        ...
    })
```

# Отображение WebRTC-статистики

Во время SIP-звонка клиентское приложение получает WebRTC-статистику в соответствии состандартом. Эта статистика может быть отображена в браузере, например:

|            |      |         | <ul> <li>Statistics Video</li> </ul> |        |
|------------|------|---------|--------------------------------------|--------|
|            | ~    |         | Bytes sent                           | 41485  |
| de la      | Je I |         | Packets sent                         | 535    |
| ~~~        |      | A STATE | Frames encoded                       | 517    |
|            |      |         |                                      |        |
|            |      |         | Statistics Audio                     |        |
| Video size | 320  | 240     | Bytes sent                           | 154972 |
| Mute Audio | [    | off     | Packets sent                         | 901    |
| Mute Video |      | off     |                                      |        |

Отметим, что в браузере Safari отображается только статистика аудио.

1. Отображение статистики во время звонка

```
currentCall.getStats(function (stats) {
    if (stats && stats.outboundStream) {
        if (stats.outboundStream.videoStats) {
            $('#videoStatBytesSent').text(stats.outboundStream.videoStats.bytesSent);
            $('#videoStatPacketsSent').text(stats.outboundStream.videoStats.packetsSent);
            $('#videoStatFramesEncoded').text(stats.outboundStream.videoStats.framesEncoded);
        } else {
            . . .
        }
        if (stats.outboundStream.audioStats) {
            $('#audioStatBytesSent').text(stats.outboundStream.audioStats.bytesSent);
            $('#audioStatPacketsSent').text(stats.outboundStream.audioStats.packetsSent);
        } else {
            . . .
        }
    }
});
```

### Настройка используемых кодеков

WCS указывает поддерживаемые кодеки в INVITE SDP согласно следующим параметрам в файле flashphoner.properties.

1. В INVITE SDP включаются кодеки, указанные параметром codecs, по умолчанию

codecs=opus,alaw,ulaw,g729,speex16,g722,mpeg4-generic,telephone-event,h264,vp8,flv,mpv

2. ИSINVITE SDP исключаются кодеки, указанные параметром codecs\_exclude\_sip, по умолчанию

```
codecs_exclude_sip=mpeg4-generic,flv,mpv
```

3.ИзINVITE SDP исключаются кодеки, указанные браузером, если установлен параметр

```
allow_outside_codecs=false
```

4. ИзINVITE SDP исключаются кодеки, указанные параметром stripCodecs в клиентском приложении, например:

```
var outCall = session.createCall({
    callee: $("#callee").val(),
    ...
    stripCodecs: "SILK,G722"
    ...
});
outCall.call();
```

# Передача дополнительных параметров в SDP в запросе INVITE и ответе 200 OK

При создании звонка при помощи JavaScript API могут быть определены дополнительные параметры для управления пропускной способностью канала через SDP для исходящих (в запросе INVITE)

```
var sdpAttributes = ["b=AS:3000","b=TIAS:2500000","b=RS:1000","b=RR:3000"];
var outCall = session.createCall({
        sipSDP: sdpAttributes,
        ...
});
```

и входящих звонков (в ответе 200 ОК)

Эти параметры проставляются в SDPпосле connection information ("c=IN IP4 <WCS IP>") и до time description ("t=0 0"):

```
v=0
o=Flashphoner 0 1541068898263 IN IP4 192.168.1.5
s=Flashphoner/1.0
c=IN IP4 192.168.1.5
b=AS:3000
b=TIAS:2500000
b=RS:1000
b=RR:3000
t=0 0
m=audio
```

### Известные проблемы

1. Невозможно совершить SIP-звонок при некорректно заданных параметрах звонка SIP Login, SIP Authentification name

Симптомы: звонок не совершается, зависает в статусе PENDING

Решение: согласностандарту, SIP Login и SIP Authentification nameне должны содержать неэкранированных пробелов, спецсимволов и не должны заключаться в угловые скобки '<>'.

Например, такое заполнение полей не соответствует стандарту

```
sipLogin='Ralf C12441@host.com'
sipAuthenticationName='Ralf C'
sipPassword='demo'
sipVisibleName='null'
```

#### а такое соответствует

```
sipLogin='Ralf_C12441'
sipAuthenticationName='Ralf_C'
sipPassword='demo'
sipVisibleName='Ralf_C'
```

2. Проблемы со звуком при звонках из браузера Edge.

Симптомы:

а) исходящий звук периодически то резко приглушается, то идет нормально.

б) входящий звук слышен, только если говорить в микрофон.

Решение:

Отключить для браузера Edge использование кодеков SILK и G.722 в SIP звонках при помощи опции stripCodecs:

```
var outCall = session.createCall({
    callee: $("#callee").val(),
    visibleName: $("#sipLogin").val(),
    localVideoDisplay: localDisplay,
    remoteVideoDisplay: remoteDisplay,
    constraints: constraints,
    receiveAudio: true,
    receiveVideo: false,
    stripCodecs: "SILK,G722"
    ...
});
outCall.call();
```

#### или при помощи настройки

codecs\_exclude\_sip=g722,mpeg4-generic,flv,mpv

3. Не работает переключение микрофона в браузере Safari.

Симптомы: не переключается микрофон при помощи метода switchMic() WCS WebSDK.

Решение: использовать другой браузер, поскольку Safari всегда использует микрофон sound input, выбранный в настройках звука системы sound menu (для входа необходимо зажать клавишу Option (Alt) и щелкнуть по иконке звука в меню). После выбора другого микрофона в sound menu требуется перезагрузка Mac.

Если не работает микрофон Logitech USB camera (когда выбран в sound input), может помочь изменение format / sample rate в Audio MIDI Setup и перезагрузка.

4. Не устанавливается исходящий видеозвонок из браузера, если размер INVITE SDP превышает размер MTU

Симптомы: при попытке установить исходящий видеозвонок SIP-сторона возвращает 408 Request timeout, аудиозвонки при этом устанавливаются успешно

Решение: уменьшить количество кодеков в INVITE SDP таким образом, чтобы SDP укладывалось в размер пакета, определенный MTU (как правило, 1500 байт), при помощи настроек

```
codecs_exclude_sip=mpeg4-generic,flv,mpv,opus,ulaw,h264,g722,g729
allow_outside_codecs=false
```

Следует оставить только те кодеки, которые поддерживаются обеими сторонами звонка, в данном случае это VP8 и PCMA (alaw).